# RU1074

# Ошибка: не удается обнаружить токен или смарт-карту

## Ошибка: На Рутокене нет сертификатов

После прохождения проверки условий подключения с помощью сертифицированного криптопровайдера и выбора сертификата в личном кабинете юридического лица на сайте https://www.nalog.gov.ru/ через Яндекс.Браузер отобразился текст одной из ошибок:

#### Ошибка 1

Не удалось обнаружить токен или смарт-карту

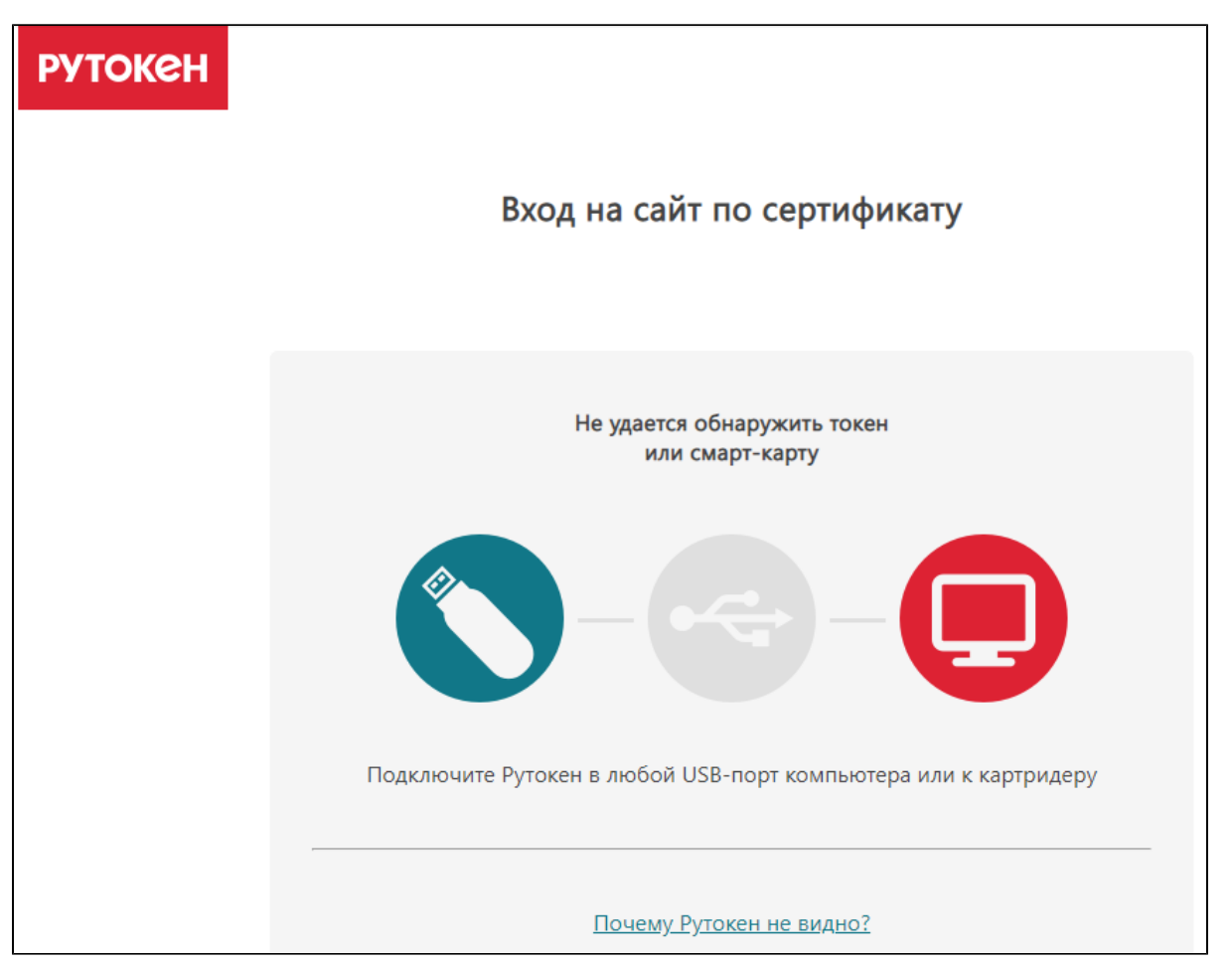

#### Ошибка 2

На Рутокене нет сертификатов

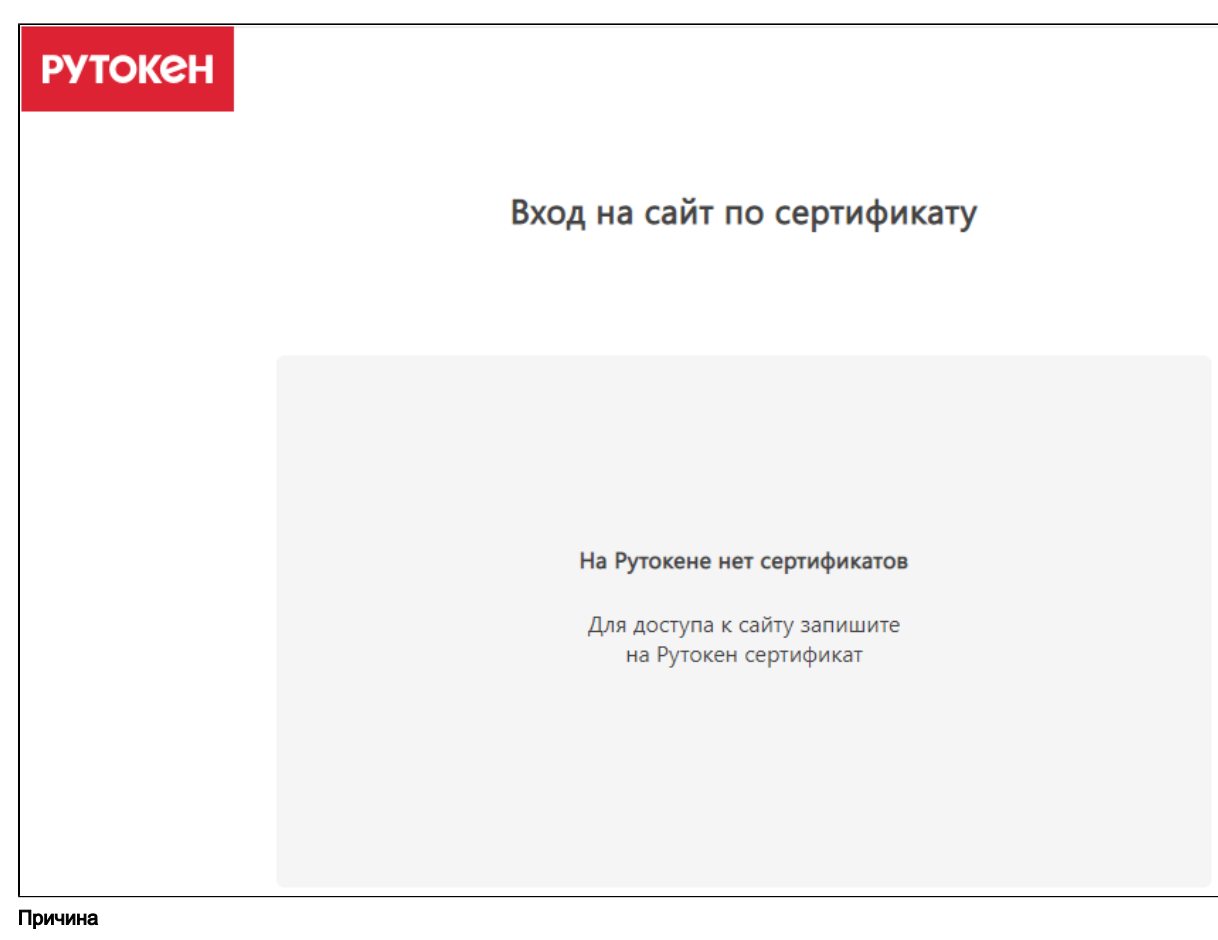

Не выполняются все условия, необходимые для успешного входа, или выбран некорректный вариант входа. Рекомендация

Если вы используете операционную систему macOS, воспользуйтесь видеоинструкцией:

Если вы используете операционную систему Windows, воспользуйтесь видеоинструкцией:

Текстовая инструкция

Шаг 1. Определите название модели вашего Рутокена

- 1. Подключите Рутокен к компьютеру или картридеру.
- 2. Откройте Панель управления Рутокен.
- 3. На вкладке Администрирование нажмите Информация. Откроется окно Информация о Рутокен.
- 4. В поле Модель отображается название модели Рутокена.

| Имя:                                       |                        |  |
|--------------------------------------------|------------------------|--|
| Модель:                                    | Рутокен ЭЦП 2.0 (2100) |  |
| Системное имя:                             |                        |  |
| ID:                                        |                        |  |
| Версия:                                    |                        |  |
| Общая память:                              |                        |  |
| Свободная память (байт):                   |                        |  |
| PIN-код Пользователя может быть изменен:   |                        |  |
| Использование UTF-8 в PIN-кодах:           |                        |  |
| Поддержка КриптоПро ФКН:                   |                        |  |
| Microsoft Base Smart Card Crypto Provider: |                        |  |
| Устройство подключено по RDP:              |                        |  |

Шаг 2. Проверьте наличие сертификата на Рутокене и определите его тип

1. Откройте Панель управления Рутокен.

2. Перейдите на вкладку Сертификаты. Здесь отображаются все сертификаты и ключи, сохраненные на Рутокене.

| дминис                           | трирование                           | Сертифика                                   | ты Настрой                            | іки Опрограмм                     | ie in the second second second second second second second second second second second second second second se |         |
|----------------------------------|--------------------------------------|---------------------------------------------|---------------------------------------|-----------------------------------|----------------------------------------------------------------------------------------------------|---------|
| Подкл                            | юченные Рут                          | окены                                       |                                       |                                   |                                                                                                    |         |
|                                  |                                      |                                             |                                       | ~                                 | Ввести РІ                                                                                                    | N-код   |
|                                  | Стурtо-Pro G<br>Сртифи<br>Сертификат | OST R 34.10-<br>икат действи<br>с неэкспорт | 2012 Cryptogi<br>телен<br>ируемой клю | aphic Service Prov<br>чевой парой | vider                                                                                                    |         |
| Им                               | ля                                   |                                             |                                       | Истекает                          | Зарегистрир                                                                                                    | ован    |
| Серти                            | ификаты с кл                         | тючами(1) –                                 |                                       |                                   |                                                                                                    |         |
| -                                |                                      |                                             |                                       |                                   |                                                                                                    |         |
| - 8di                            | 00223ba-2cbe                         | -4cbb-6802-e                                | f176eb2d                              | 06.08.2022                        | $\sim$                                                                                                    |         |
| 🏴 8d(                            | 00223ba-2cbe                         | -4cbb-6802-ε                                | f176eb2d                              | 06.08.2022                        |                                                                                                    |         |
| 🌁 8d(                            | 00223ba-2cbe                         | -4cbb-6802-e                                | f176eb2d                              | 06.08.2022                        |                                                                                                    |         |
|                                  | 00223ba-2cbe                         | e-4cbb-6802-€                               | f176eb2d                              | 06.08.2022                        |                                                                                                    |         |
| <sup>19</sup> 8d                 | 00223ba-2cbe                         | -4cbb-6802-ε                                | f176eb2d                              | 06.08.2022                        |                                                                                                    |         |
| <b>8</b> d                       | 00223ba-2cbe                         | -4cbb-6802-e                                | f176eb2d                              | 06.08.2022                        |                                                                                                    |         |
| <b>8</b> d                       | 00223ba-2cbe                         | -4cbb-6802-ε                                | f176eb2d                              | 06.08.2022                        |                                                                                                    |         |
| <b>8</b> d                       | 00223ba-2cbe                         | -4cbb-6802-€                                | f176eb2d                              | 06.08.2022                        |                                                                                                    |         |
| <b>59</b> 8di                    | 00223ba-2cbe                         | -4cbb-6802-€                                | f176eb2d                              | 06.08.2022                        |                                                                                                    |         |
| <b>8</b> 8dt                     | 00223ba-2cbe                         | -4cbb-6802-€                                | f176eb2d                              | 06.08.2022                        |                                                                                                    |         |
| <b>59</b> 8dt                    | 00223ba-2cbe                         | -4cbb-6802-€                                | f176eb2d                              | 06.08.2022                        |                                                                                                    |         |
| <b>8</b>                         | 00223ba-2cbe                         | -4cbb-6802-e                                | f176eb2d                              | 06.08.2022                        |                                                                                                    |         |
| <b>8</b> d                       | 00223ba-2cbe                         | -4cbb-6802-e                                | f176eb2d                              | 06.08.2022                        |                                                                                                    | i       |
| <b>8</b> 8 dt<br>Выпис<br>сертиф | 00223ba-2cbe<br>ать Импо<br>икат     | •4сьь-6802-е                                | f176eb2d<br>î<br>Экспортиров          | 06.08.2022<br>зать Удалить        | ✓ По умолчанию                                                                                                 | Свойств |

- 3. Для определения типа сертификата щелкните мышью по его строке.
- **4.** Если рядом с сертификатом в столбце Зарегистрирован не установлена галочка, то установите её (такая возможность есть не всегда). Над таблицей с сертификатами отобразится информация о выделенном сертификате.

| Описание сертификата                                                           | Тип сертификата                           |
|--------------------------------------------------------------------------------|-------------------------------------------|
| 🐒 Панель управления Рутокен 🛛 🗙                                                | Контейнер с сертификатом<br>КриптоПро CSP |
| Администрирование Сертификаты Настройки О программе                            |                                           |
| Подключенные Рутокен<br>✓ Рутокен Lite 0 ✓                                     |                                           |
| Имя Истекает Зарегистрирован                                                   |                                           |
| Личные сертификаты(1)                                                          |                                           |
| Тестовый сертификат КриптоПро<br>te-d5e58b3a-1e58-40b0-b887-50a34c1 02.07.2020 |                                           |

|                                                                                                    | стандарту РКСЅ#11, с                                                            |
|----------------------------------------------------------------------------------------------------|---------------------------------------------------------------------------------|
| Администрирование Сертификаты Настройки О программе                                                                                                    | сертификатом                                                                    |
|                                                                                                    |                                                                                 |
|                                                                                                    |                                                                                 |
| 🖉 Рутокен ЭЦП 2.0 0 🗸 😯 Ввести                                                                                                    | 1 PIN-код                                                                       |
|                                                                                                    |                                                                                 |
| Тестовые неизвлекаемые ключи                                                                                                    |                                                                                 |
| PKCS#11(GOST R 34.10-2012-256)                                                                                                    |                                                                                 |
| Введите PIN-код Пользователя для просмотра расширенных свойств                                                                                                    |                                                                                 |
|                                                                                                    |                                                                                 |
| Имя Истекает Зарегистри                                                                                                    | ирован                                                                          |
| Личные сертификаты(2)                                                                                                    |                                                                                 |
| Тестовые неизвлекаемые ключи 02.07.2020                                                                                                    |                                                                                 |
| 200402124831                                                                                                    |                                                                                 |
|                                                                                                    |                                                                                 |
| Панель управления Рутокен                                                                                                    | Контейнер, сгенерированный по                                                   |
|                                                                                                    | стандарту РКСЅ#11, с                                                            |
| Администрирование Сертификаты Настройки О программе                                                                                                    | сертификатом                                                                    |
| Полключенные Рутокен                                                                                                    |                                                                                 |
|                                                                                                    | - DIM was a                                                                     |
| Рутокен ЭЦП 2.0 0 🗸 😯 Ввести                                                                                                    | 1 PIN-код                                                                       |
|                                                                                                    |                                                                                 |
| To an an an an an an an an an an an an an                                                                                                    |                                                                                 |
| тестовые неизвлекаемые ключи                                                                                                    |                                                                                 |
| объект РКСS#11, доступный через Crypto-Pro GOST R 34.10-2012                                                                                                    |                                                                                 |
| Сортификат действителен                                                                                                    |                                                                                 |
| Сертификат с неэкспортируемой ключевой парой                                                                                                    |                                                                                 |
| Сертификат с неэкспортируемой ключевой парой Имя Истекает Зарегистри                                                                                                    | ирован                                                                          |
| Имя         Истекает         Зарегистри           Имя         Истекает         Зарегистри                                                                                                    | ирован                                                                          |
| Имя         Истекает         Зарегистри           Личные сертификаты(1)                                                                                                    | ирован                                                                          |
| Имя         Истекает         Зарегистри           Личные сертификаты(1)         Тестовые неизвлекаемые ключи         02.04.2021                                                                                                    | ирован                                                                          |
| Имя         Истекает         Зарегистри           Личные сертификаты(1)         Тестовые неизвлекаемые ключи         02.04.2021                                                                                                    | ирован                                                                          |
| Имя         Истекает         Зарегистри           Личные сертификаты(1)         Тестовые неизвлекаемые ключи         02.04.2021         ✓                                                                                                    | ирован                                                                          |
| Тестовые неизвлекаемые ключи         Объект РКСS#11, доступный через Crypto-Pro GOST R 34.10-2012         Сертификат действителен         Сертификат с неэкспортируемой ключевой парой         Имя       Истекает         Личные сертификаты(1)         Тестовые неизвлекаемые ключи         506с7567696e303230343230323031313         Панель управления Рутокен                                                                                                    | ирован<br>Контейнер, сгенерированный по<br>станларту РКСS#11 с                  |
| Тестовые неизвлекаемые ключи         Объект РКСS#11, доступный через Crypto-Pro GOST R 34.10-2012         Сертификат действителен         Сертификат с неэкспортируемой ключевой парой         Имя       Истекает         Личные сертификаты(1)         Тестовые неизвлекаемые ключи         506с7567696е303230343230323031313         Панель управления Рутокен         Аличниктривования         Сертификаты                                                                                                    | ирован<br>Контейнер, сгенерированный по<br>стандарту PKCS#11, с<br>сертификатом |
| Ісстовые неизвлекаемые ключи         Объект РКСS#11, доступный через Crypto-Pro GOST R 34.10-2012         Сертификат действителен         Сертификат с неэкспортируемой ключевой парой         Имя       Истекает       Зарегистри         Личные сертификаты(1)       Тестовые неизвлекаемые ключи       02.04.2021       ✓         Панель управления Рутокен       Администрирование       Сертификаты       Настройки       О программе                                                                                                    | ирован<br>Контейнер, сгенерированный по<br>стандарту PKCS#11, с<br>сертификатом |
| Ісстовые неизвлекаемые ключи         Объект РКСS#11, доступный через Crypto-Pro GOST R 34.10-2012         Сертификат действителен         Сертификат с неэкспортируемой ключевой парой         Имя       Истекает       Зарегистри         Личные сертификаты(1)       Тестовые неизвлекаемые ключи       02.04.2021       ✓         Панель управления Рутокен       Администрирование       Сертификаты       Настройки       О программе         Подключенные Рутокен       Подключенные Рутокен       Подключенные Рутокен       Подключенные       Сертификаты       Настройки       О программе                                                                                                    | ирован<br>Контейнер, сгенерированный по<br>стандарту PKCS#11, с<br>сертификатом |
| Ісстовые неизвлекаемые ключи         Объект РКСS#11, доступный через Сrypto-Pro GOST R 34.10-2012         Сертификат действителен         Сертификат с неэкспортируемой ключевой парой         Имя       Истекает         Личные сертификаты(1)         Тестовые неизвлекаемые ключи         506с7567696e303230343230323031313         Панель управления Рутокен         Администрирование       Сертификаты         Настройки       О программе         Подключенные Рутокен         Уртокен ЭЦП 2.00       Ввест                                                                                                    | ирован<br>Контейнер, сгенерированный по<br>стандарту PKCS#11, с<br>сертификатом |
| Панель управления Рутокен         Подключенные Рутокен         Одкаки Эцп 2.00         Объект РКС5#11, доступный через Спурto-Pro GOST R 34.10-2012         Объект РКС5#11, доступный через Спурto-Pro GOST R 34.10-2012         Сертификат действителен         Сертификат с неэкспортируемой ключевой парой         Имя       Истекает         Зарегистри         Личные сертификаты(1)         Тестовые неизвлекаемые ключи         506с7567696e303230343230323031313         02.04.2021         Панель управления Рутокен         Администрирование       Сертификаты         Настройки       О программе                                                                                                    | ирован<br>Контейнер, сгенерированный по<br>стандарту PKCS#11, с<br>сертификатом |
| Пестовые неизвлекаемые ключи         Объект РКСS#11, доступный через Crypto-Pro GOST R 34.10-2012         Сертификат действителен         Сертификат с неэкспортируемой ключевой парой         Имя       Истекает         Личные сертификаты(1)         Тестовые неизвлекаемые ключи         506с7567696е303230343230323031313         Одинистрирование         Сертификаты         Настройки       О программе         Подключенные Рутокен         Подключенные Рутокен         Футокен ЭЦП 2.00                                                                                                    | ирован<br>Контейнер, сгенерированный по<br>стандарту PKCS#11, с<br>сертификатом |
| Панель управления Рутокен         Одключенные Рутокен         Одключенные Рутокен         Подключенные Рутокен         Подключенные Рутокен                                                                                                    | ирован<br>Контейнер, сгенерированный по<br>стандарту PKCS#11, с<br>сертификатом |
| Ісстовые неизвлекаемые ключи         Объект РКСS#11, доступный через Спурto-Pro GOST R 34.10-2012         Сертификат действителен         Сертификат с неэкспортируемой ключевой парой         Имя       Истекает         Личные сертификаты(1)         Тестовые неизвлекаемые ключи         506с7567696e303230343230323031313         Одключенные Рутокен         Администрирование         Сертификаты         Настройки       О программе         Подключенные Рутокен         Гестовые неизвлекаемые ключи         Рутокен ЭЦП 2.0 0         Тестовые неизвлекаемые ключи         Рутокен Плагин(GOST R 34.10-2012-256)         Сертификат действителен                                                                                                    | ирован<br>Контейнер, сгенерированный по<br>стандарту PKCS#11, с<br>сертификатом |
| Ісстовые неизвлекаемые ключи         Объект РКСЗ#11, доступный через Спурto-Pro GOST R 34.10-2012         Сертификат действителен         Сертификат с неэкспортируемой ключевой парой         Имя       Истекает         Личные сертификаты(1)         Тестовые неизвлекаемые ключи         506с7567696e303230343230323031313         Одключенные Рутокен         Администрирование         Сертификаты         Настройки       О программе         Подключенные Рутокен         У Рутокен ЭЦП 2.0 0         Тестовые неизвлекаемые ключи         Рутокен Плагин(GOST R 34.10-2012-256)         Сертификат действителен         Введите PIN-код Пользователя для просмотра расширенных свойст                                                                                                    | ирован<br>Контейнер, сгенерированный по<br>стандарту PKCS#11, с<br>сертификатом |
| Панель управления Рутокен         Подключенные Рутокен         Сертификат действителен         Сертификат с неэкспортируемой ключевой парой         Имя       Истекает         Зарегистри         Личные сертификаты(1)         Тестовые неизвлекаемые ключи         506с7567696е303230343230323031313         02.04.2021         Панель управления Рутокен         Администрирование       Сертификаты         Настройки       О программе         Подключенные Рутокен       Ввест         Тестовые неизвлекаемые ключи       Утокен         Ввест       Сертификаты         Настройки       О программе                                                                                                    | ирован<br>Контейнер, сгенерированный по<br>стандарту РКСЅ#11, с<br>сертификатом |
| Істовые неизвлекаемые ключи         Объект РКС5#11, доступный через Стурto-Pro GOST R 34.10-2012         Сертификат действителен         Сертификат с неэкспортируемой ключевой парой         Имя       Истекает         Личные сертификаты(1)         Тестовые неизвлекаемые ключи         506с7567696e303230343230323031313         Одключенные Рутокен         Администрирование       Сертификаты         Настройки       О программе         Подключенные Рутокен       Ввест         Рутокен ЭЦП 2.00       К         Вест       Сертификата действителен         Вест       Сертификаты действителен         Сертификат ДП 2.00       К         Вест       Истекает         Зарегистр       Мя         Имя       Истекает         Одключенные Рутокен       Вест         Сертификата действителен       Ввест         Ведите РІN-код Пользователя для просмотра расширенных свойст         Имя       Истекает       Зарегистр                                                                                                    | ирован<br>Контейнер, сгенерированный по<br>стандарту PKCS#11, с<br>сертификатом |
| Панель управления Рутокен         Подключенные Рутокен         Гестовые неизвлекаемые ключи         Остовые неизвлекаемые ключи         Остовые неизвлекаемые ключи         Подключенные Рутокен         Остовые неизвлекаемые ключи         Рутокен ЭЦП 2.00         Остовые неизвлекаемые ключи         Рутокен Платин(GOST R 34.10-2012-256)         Сертификат действителен         Введите РІN-код Пользователя для просмотра расширенных свойст         Имя       Истекает       Зарегистр         Личные сертификаты(1)       Истекает       Зарегистр | ирован<br>Контейнер, сгенерированный по<br>стандарту PKCS#11, с<br>сертификатом |
| Панель управления Рутокен         Подключенные Рутокен         Подключенные Осертификата действителен         Ввесите PIN-код Пользователя для просмотра расширенных свойст         Имя       Истекает         Зарегистр                  | ирован<br>Контейнер, сгенерированный по<br>стандарту PKCS#11, с<br>сертификатом |

5. Если на Рутокене нет сертификата одного из этих типов, то значит его необходимо получить в удостоверяющем центре.

Шаг 3. Выберите корректный вариант входа в личный кабинет юридического лица

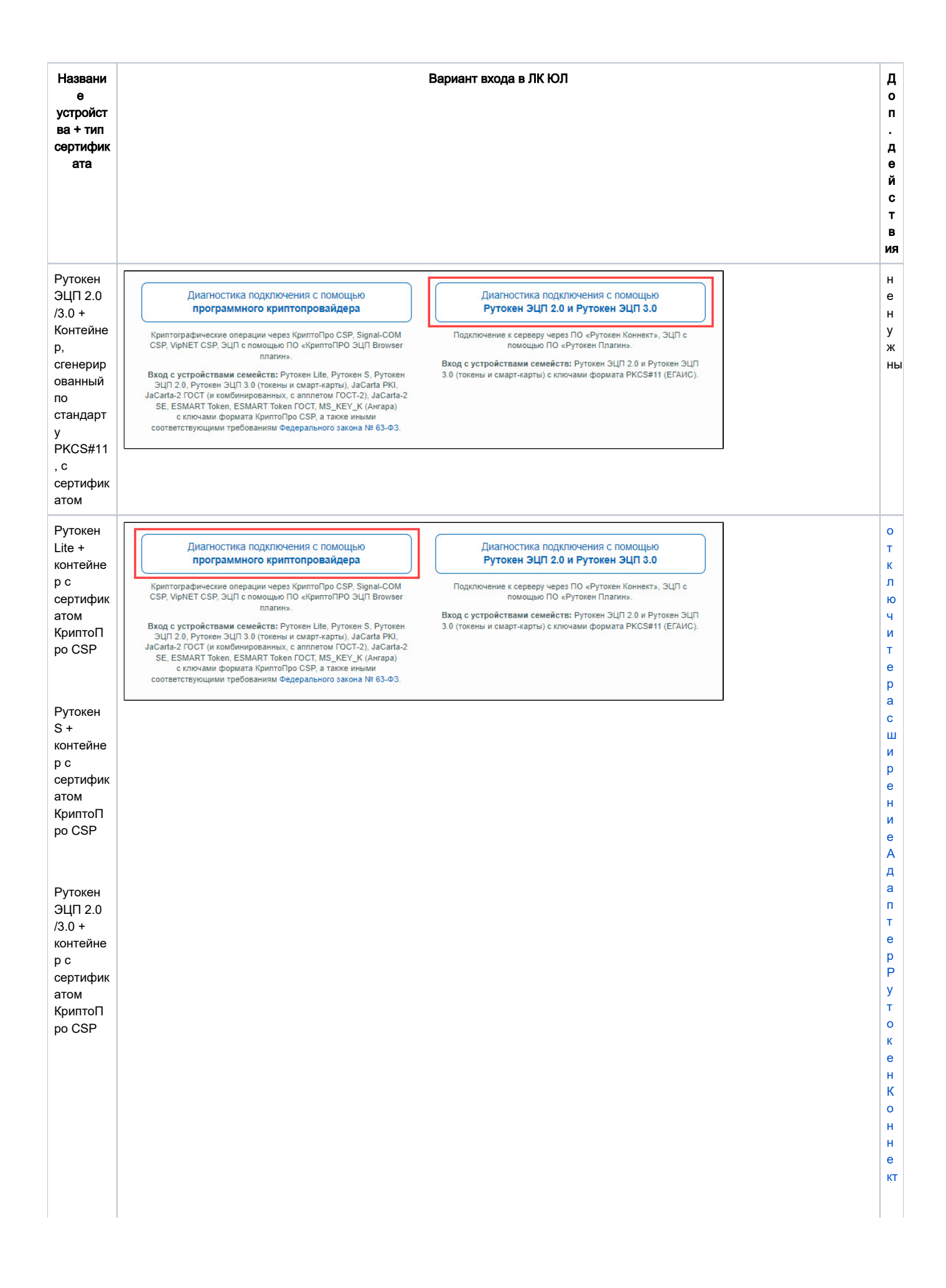

# Отключение расширения Адаптер Рутокен Коннект

Чтобы отключить расширение:

1. Перейдите в меню браузера.

 Выберите пункт Дополнения. Откроется страница со всеми установленными в браузере расширениями. Найдите расширение Адаптер Рутокен Коннект и рядом с ним выключите переключатель.

| 🙆 📑 🛯 👘              | ۲ |                                                                                                    |            |           |              | •              |                  | 🧕 Личный каб | В Дополне⊢ × | ÷ | ۵ | = | -               | 6  | ×     |
|----------------------|---|----------------------------------------------------------------------------------------------------|------------|-----------|--------------|----------------|------------------|--------------|--------------|---|---|---|-----------------|----|-------|
| < 🛞 🖒 🔘 tune         |   | Дополнения                                                                                                    |            |           |              |                |                  |              |              | н | 0 | ۹ | 18 <sup>t</sup> | 67 | $\pm$ |
|                      |   | Избранное Затрузки История                                                                                                    | Дополнения | Настройки | Безопасность | Пароли и карты | Другие устройств |              |              |   |   |   |                 |    | Î     |
|                      |   |                                                                                                    |            |           |              |                |                  |              |              |   |   |   |                 |    |       |
| Katanor Opera        | 3 | 201 (gr. 201)/107 (21 (27)                                                                                                    | 1          |           |              |                |                  |              |              |   |   |   |                 |    |       |
| Из других источников | 1 | Адаптер Рутокен Коннект<br>Защищениев Т.S-соединение в браузере по ГОСТу с Рутокен Подробнее 💛                                                                                                    | Bicn.      |           |              |                |                  |              |              |   |   |   |                 |    |       |
|                      | ٥ | Andreas Terrara<br>Concernent Concernent Concernent                                                                                                    | *          |           |              |                |                  |              |              |   |   |   |                 |    |       |
|                      | 0 |                                                                                                    | *          |           |              |                |                  |              |              |   |   |   |                 |    |       |
| Веб-приложения       | ۲ | Transmitter -                                                                                                    | -          |           |              |                |                  |              |              |   |   |   |                 |    |       |
|                      | ٠ | All seasons and the seasons and the seasons an | 1412       |           |              |                |                  |              |              |   |   |   |                 |    |       |
|                      | 0 | 1000                                                                                                    | 1412       |           |              |                |                  |              |              |   |   |   |                 |    |       |

### Отключение адреса сайта в настройках Рутокен Коннекта

Чтобы отключить адрес сайта:

- 1. В правом верхнем углу окна браузера найдите значок Рутокен Коннекта и щелкните по нему правой кнопкой мыши.
- 2. Выберите пункт Параметры. Откроется страница Настройки Рутокен Коннект.
- 3. Найдите адрес сайта Ikulgost.nalog.ru:443 и выключите рядом с ним переключатель.

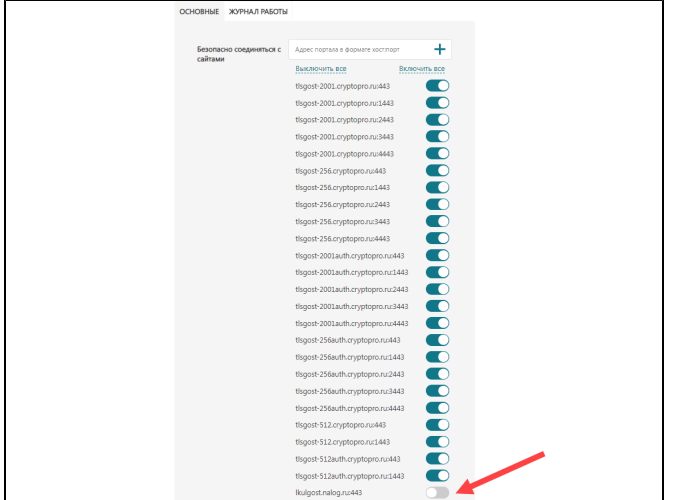